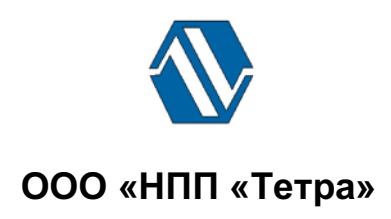

Программно-технический комплекс «Атлант»

# Программа TETRA\_Reporter

# Версия 2.1

## Руководство пользователя

UA.AXAX 80001-04 34 01

## СОДЕРЖАНИЕ

| Перечень условных обозначений                                                | 3 |
|------------------------------------------------------------------------------|---|
| ВВЕДЕНИЕ                                                                     | 4 |
| 1. НАЗНАЧЕНИЕ ПРОГРАММЫ                                                      | 4 |
| 2. УСЛОВИЯ ВЫПОЛНЕНИЯ ПРОГРАММЫ                                              | 4 |
| 3. ВЫПОЛНЕНИЕ ПРОГРАММЫ                                                      | 5 |
| 4. ГЛАВНОЕ ОКНО ПРОГРАММЫ                                                    | 6 |
| 4.1. Состав главного окна Программы                                          | 6 |
| 4.2. Меню Программы                                                          | 6 |
| 4.3. Группа опций «Настройка обмена»                                         | 7 |
| 4.4. Группа опций «Опрос устройства»                                         | 7 |
| 4.5. Панель «Статус подключения»                                             | 8 |
| 4.6. Группа опций «Сохранить архив в папке»                                  | 8 |
| 5. СООБЩЕНИЯ ОПЕРАТОРУ                                                       | 9 |
| Литература1                                                                  | 0 |
| Информация о разработчике1                                                   | 1 |
| Приложение А Рекомендации по корректному открытию файла с расширением .csv 1 | 2 |

## Перечень условных обозначений

- ОС операционная система;
- ПК персональный компьютер;
- ПО программное обеспечение;
- ПТК программно-технический комплекс
- РЭ руководство по эксплуатации;
- СИ средство измерения.

•

### ВВЕДЕНИЕ

Настоящее руководство пользователя распространяется на программу «TETRA\_Reporter» версии 2.1.

Программа TETRA\_Reporter 2.1 (далее - Программа) – одна из пакета программ ПТК «Атлант» ООО «НПП «Тетра» [1].

В Программе реализован алгоритм MD5 проверки целостности программного кода и защиты от непреднамеренных и преднамеренных изменений в соответствии с требованиями [2-4].

Работу с Программой необходимо начинать после ознакомления с настоящим руководством.

Руководство содержит сведения о работе с Программой, позволяющей считывать внутренние архивы средств измерений (далее - СИ), генерировать отчеты в различных форматах, производить очистку архива.

В процессе работы Программа запрашивает информацию от СИ, не производя с этой информацией каких бы то ни было действий по изменению или обработке. Программа не оказывает влияния на метрологические характеристики СИ.

Настоящее руководство распространяется исключительно на Программу и не заменяет учебную, справочную литературу, руководства от производителя ОС и прочие источники информации, освещающие работу с графическим пользовательским интерфейсом операционной системы.

### 1. НАЗНАЧЕНИЕ ПРОГРАММЫ

- 1.1. Программа предназначена для:
  - считывания внутренних архивов различных СИ, разработанных ООО «НПП «Тетра» (например, ДКС-96, ДКГ-01Д «Гарант», МКС-03Д «Стриж», УСР-03, УСР-04, РГА-09М, РГА-09МШ, ...) и поддерживающих обмен по интерфейсу RS-422 (RS-485) и протоколу DiBUS [5]. Далее по тексту подразумеваются только такие СИ;
  - генерирования отчетов в формате данных CSV;
  - очищения памяти архива СИ.

## 2. УСЛОВИЯ ВЫПОЛНЕНИЯ ПРОГРАММЫ

Минимально необходимая конфигурация компьютера для установки и выполнения Программы:

- RAM:

- 128 МБ для версий ОС Windows XP SP3/ Windows 7 и выше, ОС Mac OS X;
- 64 МБ для ОС Linux.
- дисковое пространство: 124 МБ;
- ПО Java Runtime Environment 1.6.0 и выше [6].

Рекомендуется наличие ПО для работы с электронными таблицами, такого как Microsoft Excel (из пакета Microsoft Office) или Calc (из пакета OpenOffice) и т.д., позволяющего проводить последующую работу с архивной информацией.

### 3. ВЫПОЛНЕНИЕ ПРОГРАММЫ

3.1. Подразумевается, что перед началом работы с Программой пользователь ознакомился с руководством по эксплуатации (РЭ) на СИ.

3.2. Для начала работы с Программой необходимо выполнять действия в перечисленной ниже последовательности:

- выключить компьютер;
- подключить СИ к компьютеру, подать питание на СИ, включить компьютер;
- запустить Программу;
- выбрать последовательный порт, к которому подключено СИ.

Подключение СИ к компьютеру посредством USB-переходника требует установки дополнительного драйвера, поставляемого на CD совместно с СИ. Последовательность действий при установке драйвера описана в РЭ используемого СИ.

Для подключения СИ к ПК рекомендуется использовать переходник из комплекта поставки СИ. Качество обмена с переходниками других производителей не гарантируется.

3.3. После выполнения перечисленных операций начать процесс считывания архива и формирования отчета.

## 4. ГЛАВНОЕ ОКНО ПРОГРАММЫ

#### 4.1. Состав главного окна Программы

В главном окне Программы (Рисунок 1) расположены несколько панелей:

| naciponita oo                                                            | мена                                                            |                       |                    |           |
|--------------------------------------------------------------------------|-----------------------------------------------------------------|-----------------------|--------------------|-----------|
| • Последов                                                               | ательный порт                                                   |                       | COM                | 1 💌 9600  |
| O Ethernet                                                               |                                                                 |                       |                    |           |
| Опрос устрой                                                             | ства                                                            |                       |                    |           |
| • Опрос по и                                                             | широковещательному а                                            | адресу                |                    |           |
| 🔾 Опрос по з                                                             | заданному адресу                                                |                       |                    | 54 254 28 |
| У Экспресс-                                                              | считывание*                                                     |                       |                    |           |
| *Поллоржира                                                              | ется не всеми типами з                                          | истройств             |                    |           |
| тоддержива                                                               |                                                                 |                       |                    |           |
| Статус подкли                                                            | ючения                                                          |                       |                    |           |
| Статус подкли                                                            | ючения<br>(записей - 10)                                        |                       |                    |           |
| Статус подкли<br>Статус подкли<br>ДКС-96А (<br>Сохранить ар              | ючения<br>(записей - 10)<br>хив в папке                         |                       |                    |           |
| Статус подкли<br>ДКС-96А (<br>Сохранить ар                               | ючения<br>(записей - 10)<br>хив в папке<br>/e\                  |                       |                    |           |
| Статус подкли<br>ДКС-96А (<br>Сохранить ар<br>D:\TMP_Archiv<br>Записи с: | ючения<br>(записей - 10)<br>хив в папке<br>/e\<br>1 0001:ДКС-96 | А,3.31е+02;мин-"см-*; | 17:07/02/08 17:30; |           |

Рисунок 1. Главное окно Программы

- 1. Панель Меню;
- 2. Группа опций «Настройка обмена»;
- 3. Группа опций «Опрос устройства»;
- 4. Опция «Статус подключения»;
- 5. Группа опций «Сохранить архив в папке».

#### 4.2. Меню Программы

Меню программы (Рисунок 1, п. 1) состоит из следующих опций:

- «Настройки». По клику на иконку 🔊 вызывается диалог настройки временных задержек таких как:
  - время ожидания ответа от устройства, по умолчанию 300 мс;

- пауза между посылками при считывании параметров, по умолчанию 6 мс;
- пауза между посылками после считывания параметров, по умолчанию 6 мс;
- максимально допустимое количество ошибок, по умолчанию 3;
  - считывать параметры устройства только при первом запуске, по умолчанию выключено.
- «Проверить обновление». По клику на иконку *производится* автоматический переход на сайт предприятия-разработчика Программы [1], что предполагает возможность обновления до последней версии Программы, или появляться окно с информационным сообщением «Обновление не требуется»;
- «Руководство». По клику на иконку 🗾 вызывается «Руководство пользователя»;
- «О программе». По клику на иконку У вызывается короткая справка о Программе с информацией о предприятии-разработчике и номерами версий составных частей Программы.

#### 4.3. Группа опций «Настройка обмена»

Группа опций «Настройка обмена» (Рисунок 1, п. 2) предназначена для настройки канала информационного обмена подключенного СИ с ПК, а именно выбора интерфейса связи и установки его дополнительных параметров:

- установка флага «Обмен по последовательному порту» означает, что обмен данными будет осуществляться с использованием данного интерфейса связи. Дополнительные параметры указываются в полях «Обмен по последовательному порту» – «Имя» и «Скорость» (бод). Скорость обмена должна соответствовать скорости обмена, установленной в СИ;
- установка флага «Обмен по Ethernet» означает, что обмен данными будет осуществляться с использованием интерфейса связи Ethernet. Дополнительные параметры указываются в полях «Обмен по Ethernet» – выбор имени IP-адреса в строке «Адрес» и номера порта в строке «Порт».

Для сохранения внесенных изменений следует нажать кнопку 🗹 («Применить»).

#### 4.4. Группа опций «Опрос устройства»

Группа опций «Опрос устройства» (Рисунок 1, п. 3) позволяет выбрать один из режимов работы Программы и СИ. Как правило, работа с отдельным СИ ведется в режиме опроса по широковещательному адресу, т.е. без указания его конкретного

сетевого адреса. Опрос по заданному адресу необходим в случае выбора одного СИ из состава системы.

Опция «Экспресс-считывание» – предназначена для ускоренного скачивания внутреннего архива некоторых СИ, производства ООО «НПП «Тетра» (например, таких как ДКС-96-18, УСР-03(-04) и т.д.). Обратите внимание, что работа с данной опцией поддерживается не всеми типами устройств.

Для сохранения внесенных изменений следует нажать кнопку  $\checkmark$  («Применить»).

#### 4.5. Панель «Статус подключения»

На панели «Статус подключения» (Рисунок 1, п. 4) может отображаться информация:

- о типе подключенного СИ (количество записей в архиве);
- о наличии сбоев, помех в обмене.

#### 4.6. Группа опций «Сохранить архив в папке»

Группа опций «Сохранить архив в папке» (Рисунок 1, п. 5) предназначена для настройки параметров считывания и сохранения измерительной и статусной информации.

Содержит следующий набор параметров:

- поле «Адрес». Содержит строку с указанием папки, в которой будут сохраняться файлы архива. По нажатию на кнопку «Обзор», появится окно для выбора папки сохранения файла. Имя файла формируется автоматически в виде: «Дата (ГГГГ\_ММ\_ЧЧ)\_Время (ЧЧ\_ММ\_СС)\_Имя подключенного СИ»;
- кнопка 🖾 («Обзор»). Предназначена для выбора папки, в которой будет сохранен архив. По нажатию на кнопку «Обзор», появится окно для выбора места сохранения файла;
- кнопка («Открыть»). По нажатию на кнопку появится окно для выбора файла с сохраненными данными в формате csv для открытия его в табличном редакторе. Рекомендации по корректному открытию отчета с расширением .csv даны в Приложении А;
- поле «Записи с». Предназначено для указания порядкового номера записи в архиве, с которой следует начать процесс считывания с СИ;
- поле «Записи по». Предназначено для указания последнего порядкового номера записи в архиве, до которого включительно следует выполнить считывания данных;
- панель «Индикатор процесса». По нажатию на кнопку «Считать» в окне отображающее ход процесса считывания архива;
- кнопка 💟 («Считать»). Предназначена для запуска процесса считывания архива из памяти СИ;

- кнопка («Очистить архив»). Предназначена для удаления записей из памяти архива СИ. По нажатию кнопки на экране появляется диалоговое окно, требующее подтверждения операции очистки архива.

### 5. СООБЩЕНИЯ ОПЕРАТОРУ

В различных ситуациях в процессе выполнения Программы могут отображаться следующие сообщения:

- «Ошибка обмена! Невозможно считать данные. Ошибка работы с СОМпортом». Возможно, выбран несуществующий последовательный порт, либо порт занят другой программой. Возможные действия – выбрать соответствующий порт, либо освободить порт закрытием одной из программ;
- «Ошибка обмена! Невозможно считать данные. Нет ответа». Сообщение возникает, если нет связи между СИ и ПК.
- «Устройство не содержит архив». Сообщение возникает в случае подключения устройства, не имеющего в своем составе внутреннего архива памяти.

## Литература

1. <u>http://tetra.ua/soft/#technological</u>

2. ГОСТ Р 8.596-2002 ГСИ. Метрологическое обеспечение измерительных систем. Основные положения.

3. МИ 3290-2010 ГСИ. Рекомендация по подготовке, оформлению и рассмотрению материалов испытаний средств измерений в целях утверждения типа.

4. МИ 3286-2010 Рекомендация. Проверка защиты программного обеспечения и определение ее уровня при испытании средств измерений в целях утверждения типа.

5. «Описание протокола DiBUS.pdf», <u>http://tetra.ua/soft/#protocols</u>

6. Официальный сайт ПО Java. Режим доступа: <u>http://java.com/ru/download/index.jsp.</u>

## Информация о разработчике

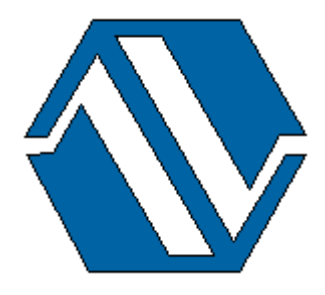

ООО «НПП «Тетра», 52201, а/я 50 Украина, Днепропетровская обл. г. Желтые Воды, ул. Франко, 2 тел.: +38 (098) 894-06-06 +38 (050) 145-76-84 e-mail: <u>soft@tetra.ua</u> <u>http://www.tetra.ua</u>

Все права на программный продукт принадлежат ООО «НПП «Тетра» и защищены украинским и международным законодательством об авторских правах.

Copyright © 2011. ООО «НПП «Тетра»

## Приложение А Рекомендации по корректному открытию файла с расширением .csv

Для того чтобы открыть файл с расширением .csv можно воспользоваться программами для работы с электронными таблицами, такими, например, как Microsoft Excel (из пакета Microsoft Office), программой Calc (из пакета OpenOffice) и т.д..

На примере рассмотрим вариант использование Microsoft Excel в качестве инструмента открытия файла с расширением .csv:

А1. Запустите программу Microsoft Excel, выберите меню «Данные» и пункт «Из текста» в разделе «Получить внешние данные».

| 🛛 🔛             | 1) - (1)                | - 🛕 🖃           |                                                                                                    |                                   |              |                                 | Книга1 - М                             | licrosoft Excel               |                              |                                                |                            |                |                       | c     | - 0 23 |
|-----------------|-------------------------|-----------------|----------------------------------------------------------------------------------------------------|-----------------------------------|--------------|---------------------------------|----------------------------------------|-------------------------------|------------------------------|------------------------------------------------|----------------------------|----------------|-----------------------|-------|--------|
| Файл            | Главн                   | ая Во           | тавка Ра                                                                                                    | азметка стр                       | аницы        | Формулы                         | Данные                                 | Рецензиро                     | вание                        | Вид А                                          | BBYY Fin                   | eReader 11     |                       | ∝ 🕜 🗖 | ē XX   |
| Полу<br>внешних | ∎<br>чение<br>∢данных * | Обнови<br>все т | Подкл<br>Свойс<br>Свойс<br>Свойс<br>Свойс<br>Свойсника<br>Свойской<br>Свойской<br>Свойской<br>Свойской<br>Свойской<br>Свойской<br>Свойской<br>Свойской<br>Свойс<br>Свойс<br>Своб<br>Своб<br>Своб<br>Своб<br>Своб<br>Своб<br>Своб<br>Своб | ючения<br>тва<br>нить связи<br>1я | A↓<br>A↓ Cop | АЛА<br>лтировка Фил<br>Сортиров | К Очи<br>Пов<br>БТР Доп<br>ка и фильтр | стить<br>торить<br>олнительно | Текст по<br>столбцам<br>Рабо | Удалить<br>Удалить<br>дубликаты<br>та с данным | ¥<br>В<br>В<br>В<br>Т<br>М | Структура<br>• | Поиск решен<br>Анализ | ния   |        |
| 1               | *                       | 죔               | *                                                                                                    |                                   | 2            |                                 |                                        |                               |                              |                                                |                            |                |                       |       | *      |
| Из              | Из                      | Из              | Из других                                                                                                    | Существ                           | ующие        | F                               | G                                      | Н                             | 1                            | J                                              | K                          | L              | M                     | N     |        |
| Access          | Интернета               | текста          | источников                                                                                                    | подклю                            | чения        |                                 |                                        |                               |                              |                                                |                            |                |                       |       |        |
|                 | 110                     | лучение в       | нешних данн                                                                                                    | ных                               |              |                                 |                                        |                               |                              |                                                |                            |                |                       |       |        |
| 3               |                         |                 |                                                                                                    |                                   |              |                                 |                                        |                               |                              |                                                |                            |                |                       |       |        |
| 4               |                         |                 |                                                                                                    |                                   |              |                                 |                                        |                               |                              |                                                |                            |                |                       |       |        |
| 6               |                         |                 |                                                                                                    |                                   |              |                                 |                                        |                               |                              |                                                |                            |                |                       |       |        |
| 7               |                         |                 |                                                                                                    |                                   |              |                                 |                                        |                               |                              |                                                |                            |                |                       |       |        |
| 8               |                         |                 |                                                                                                    |                                   |              |                                 |                                        |                               |                              |                                                |                            |                |                       |       |        |
| 9               |                         |                 |                                                                                                    |                                   |              |                                 |                                        |                               |                              |                                                |                            |                |                       |       |        |
| 10              |                         |                 |                                                                                                    |                                   |              |                                 |                                        |                               |                              |                                                |                            |                |                       |       |        |
| 11              |                         |                 |                                                                                                    |                                   |              |                                 |                                        |                               |                              |                                                |                            |                |                       |       |        |
| 12              |                         |                 |                                                                                                    |                                   |              |                                 |                                        |                               |                              |                                                |                            |                |                       |       |        |
| 13              |                         |                 |                                                                                                    |                                   |              |                                 |                                        |                               |                              |                                                |                            |                |                       |       |        |
| 14              |                         |                 |                                                                                                    |                                   |              |                                 |                                        |                               |                              |                                                |                            |                |                       |       |        |
| 15              |                         |                 |                                                                                                    |                                   |              |                                 |                                        |                               |                              |                                                |                            |                |                       |       |        |
| 17              |                         |                 |                                                                                                    |                                   |              |                                 |                                        |                               |                              |                                                |                            |                |                       |       |        |
| 18              |                         |                 |                                                                                                    |                                   |              |                                 |                                        |                               |                              |                                                |                            |                |                       |       |        |
| 19              |                         |                 |                                                                                                    |                                   |              |                                 |                                        |                               |                              |                                                |                            |                |                       |       |        |
| 20              |                         |                 |                                                                                                    |                                   |              |                                 |                                        |                               |                              |                                                |                            |                |                       |       |        |
| 21              |                         |                 |                                                                                                    |                                   |              |                                 |                                        |                               |                              |                                                |                            |                |                       |       |        |
| 22              |                         |                 |                                                                                                    |                                   |              |                                 |                                        |                               |                              |                                                |                            |                |                       |       |        |
| 23              |                         |                 |                                                                                                    |                                   |              |                                 |                                        |                               |                              |                                                |                            |                |                       |       |        |
| 24              |                         |                 |                                                                                                    |                                   |              |                                 |                                        |                               |                              |                                                |                            |                |                       |       |        |
| 25              |                         |                 |                                                                                                    |                                   |              |                                 |                                        |                               |                              |                                                |                            |                |                       |       |        |
| 20              |                         |                 |                                                                                                    |                                   |              |                                 |                                        |                               |                              |                                                |                            |                |                       |       |        |
| 28              |                         |                 |                                                                                                    |                                   |              |                                 |                                        |                               |                              |                                                |                            |                |                       |       |        |
| 29              |                         |                 |                                                                                                    |                                   |              |                                 |                                        |                               |                              |                                                |                            |                |                       |       |        |
|                 | Лист1                   | Лист2           | Лист3                                                                                                    | 2/                                |              | 1                               |                                        |                               |                              |                                                |                            |                | 1                     |       |        |
| Готово          |                         |                 |                                                                                                    |                                   |              |                                 |                                        |                               |                              |                                                |                            |                | 100% 😑                | -0    | -+ .:: |

А2. Найдите сохраненный файл на диске, выберите его и нажмите кнопку «Импорт».

| 🔣   🛃 🦃 т 🔃 т 🞑   🗧 Книга1 - Microsoft Excel                                                                                                    |                       |
|----------------------------------------------------------------------------------------------------|-----------------------|
| Файл Главная Вставка Разметка страницы Формулы Данные Рецензирование Вид ABBYY FineReader 13                                                                                                    | 1 a 🕜 🗆 🗟 🛙           |
| В Подключения<br>Получение<br>Внешних данных Все → Изменить связи<br>Внешних данных → Обновить Все → Изменить связи<br>Внешних данных → Обновить Все → Изменить связи<br>Внешних данных → Обновить Все → Изменить связи<br>Внешних данных → Обновить Все → Обновить связи<br>Внешних данных → Обновить Все → Обновить связи<br>Внешних данных → Обновить Все → Обновить связи<br>Внешних данных → Обновить Все → Обновить связи<br>Внешних данных → Обновить Все → Обновить связи<br>Внешних данных → Обновить связи<br>Внешних данных → Обновить Все → Обновить связи<br>Внешних данных → Обновить Все → Обновить связи<br>Внешних данных → Обновить Все → Обновить связи<br>Внешних данных → Обновить Все → Обновить связи<br>Внешних данных → Обновить Все → Обновить связи<br>Внешних данных → Обновить Все → Обновить связи<br>Внешних данных → Обновить Все → Обновить Связи<br>Внешних данных → Обновить Все → Обновить Связи<br>Внешних данных → Обновить Связи<br>Внешних данных → Обновить Все → Обновить Связи<br>Внешних данных → Обновить Все → Обновить Связи<br>Внешних данных → Обновить Все → Обновить Связи<br>Внешних данных → Обновить Все → Обновить Связи<br>Внешних данных → Обновить Все → Обновить Связи<br>Внешних данных → Обновить Все → Обновить Связи<br>Внешних данных → Обновить Все → Обновить Связи<br>Внешних данных → Обновить Все → Обновить Связи<br>Внешних данных → Обновить Все → Обновить Связи<br>Внешних данных → Обновить Все → Обновить Связи<br>Внешних данных → Обновить Все → Обновить Связи<br>Внешних данных → Обновить Все → Обновить Связи<br>Внешних данных → Обновить Все → Обновить Связи<br>Внешних данных → Обновить Все → Обновить Все → Обновить | ?₄ Поиск решения<br>а |
| Подключения Сортировка и фильтр Работа с данными                                                                                                    | Анализ                |
| A1 • (* fx                                                                                                    | *                     |
| A B C D E F G H I J K                                                                                                    | L M N                 |
| 1                                                                                                    |                       |
| 2                                                                                                    |                       |
| 3                                                                                                    |                       |
| 4<br>5 🕅 Импорт текстового файла                                                                                                    | ×                     |
| 6 Kowpeoren z media (D1) z 2013 12 04 14 44 15 50ME-200 z CD                                                                                                    | . 2013 12 04 14 44 1  |
| 7                                                                                                    |                       |
| 8 Упорядочить 🔻 Новая папка                                                                                                    | iii 🝷 🔟 🔞             |
| 9 Дата изменения                                                                                                    | Тип Размер            |
| 10 🕞 Библиотеки                                                                                                    | Файл Microsoft Exc    |
| 11 Видео                                                                                                    |                       |
| 12 адокументы                                                                                                    |                       |
|                                                                                                    |                       |
| 15                                                                                                    |                       |
| 16 📃 Компьютер                                                                                                    |                       |
| 17 🚢 Локальный диск (С:)                                                                                                    |                       |
| 18 media (D:)                                                                                                    |                       |
| 19<br>2013 12 04 14 44 15 БДМГ-200                                                                                                    |                       |
| 20 2013-10-24                                                                                                    |                       |
| 22 48578                                                                                                    |                       |
| 23 Имя файла: 2013_12_04_14_44_15_БДМГ-200 ▼ Тексто                                                                                                    | овые файлы 💌          |
| 24                                                                                                    |                       |
| 25                                                                                                    |                       |
| 26                                                                                                    |                       |
| 27                                                                                                    |                       |
| 28                                                                                                    |                       |
|                                                                                                    |                       |
|                                                                                                    |                       |

АЗ. Запустится «Мастер текстов (импорт)». На первом шаге отметьте, формат данных — с разделителями. И нажмите «Далее».

| 🔣   🚽 🕫 - 🕲                   | - 🛕 🖛             |                                                   |                                     |                        | Книга1 - Microsoft Excel 🗖 🖻                                                                                                    | 23 |
|-------------------------------|-------------------|---------------------------------------------------|-------------------------------------|------------------------|----------------------------------------------------------------------------------------------------|----|
| Файл Глав                     | ная Вста          | авка Р                                            | азметка стра                        | аницы                  | морыман Ланина Вененамораание Вил ABBW FineDeader 11                                                                                                    | 23 |
| Получение<br>внешних данных т | Обновить<br>все т | 📴 Подк<br>🚰 Свой<br>свой<br>сео Изме<br>Іодключен | лючения<br>ства<br>нить связи<br>ия | ₽<br>₽<br>₽<br>₽<br>Co | Мастер текстов (импорт) - шаг 1 из 3 (?) Халан Алан Сарадалителями.<br>Данные восприняты как список значений с разделителями.<br>Если это верно, нажните кнопку "Далее >", в противном случае укажите формат данных.<br>Формат исходных данных                                                                                                    |    |
| A1                            | - (               | 6                                                 | $f_{x}$                             |                        | • значения полей отделяются знаками-разделителями                                                                                                    | ~  |
| A                             | В                 | С                                                 | D                                   | E                      | С фиксированной ширины - поля имеют заданную ширину                                                                                                    |    |
| 1 2<br>3<br>4                 |                   |                                                   |                                     |                        | Начать <u>и</u> мпорт со строки: 1 🚖 Формат файла: 65001 : Юникод (UTF-8) 💌                                                                                                    |    |
| 5                             |                   |                                                   |                                     |                        | Предварительный просмотр файла C:\Users\SERGIENKO-IU\Desktop\2013_11_15_11_24_35_БДМГ-200.csv.                                                                                                    |    |
| 6<br>7<br>8<br>9<br>10<br>11  |                   |                                                   |                                     |                        | 1 Дата/Бремя; N; Измеряемая величина; Единица измерения; Результат измерения; Длительнос<br>2 2013.11.15 11:24:35;1; МЭД; Зв/ч;0, 156Е-6;100; 22; Тревога: Превышена АПУ.<br>3 2013.11.15 11:24:35;2; Доза; Зв;0, 114Е-6; 2972;0; Тревога: Превышена АПУ.<br>4 2013.11.15 11:24:35;3; Оредняя скорость счета ЧП;имп/с;633, 100Е-3; 2972;6; Тревога:<br>5 2013.11.15 11:24:35;4; Оредняя скорость счета ЧП;имп/с; 2, 360Е-3; 2972;75; Тревога: Г<br>4 |    |
| 12                            |                   |                                                   |                                     |                        | Отмена <Назад Дадее > Готово                                                                                                    |    |
| 15                            |                   |                                                   |                                     |                        |                                                                                                    |    |
| 15                            |                   |                                                   |                                     |                        |                                                                                                    |    |
| 16                            |                   |                                                   |                                     |                        |                                                                                                    |    |
| 17                            |                   |                                                   |                                     |                        |                                                                                                    |    |
| 18                            |                   |                                                   |                                     |                        |                                                                                                    |    |
| 19                            |                   |                                                   |                                     |                        |                                                                                                    |    |
| 20                            |                   |                                                   |                                     |                        |                                                                                                    |    |
| 21                            |                   |                                                   |                                     |                        |                                                                                                    | -  |
| н н н н Лист                  | 1 Лист2           | Лист3 🦯                                           | 2                                   |                        |                                                                                                    |    |
| Готово                        |                   |                                                   |                                     |                        |                                                                                                    |    |

А4. На втором шаге укажите символ-разделитель – «Знак табуляции» и «Точка с запятой». Нажмите «Далее».

| x 🖌 🦷 - 🕫                     | - 🚺  =            |                                               | Книга1 - Microsoft Excel                                                                                                    | • 23 |
|-------------------------------|-------------------|-----------------------------------------------|----------------------------------------------------------------------------------------------------|------|
| Файл Глав                     | ная Встав         | ка Разметка стран                             | ницы Полиман Лацина Реперание Вил ARRW FineDearder 11                                                                                                    | F 23 |
| Получение<br>внешних данных т | Обновить<br>все т | Подключения Свойства Изменить связи дключения | Настер текстов (импорт) - шаг 2 из 3 шени<br>Данный диалог позволяет установить разделители для текстовых данных. Результат выводится в окне образца<br>разбора.<br>Сиволон-разделителен является: | я    |
| A1                            | - (0              | $f_{x}$                                       | Точка с запятой                                                                                                    | ~    |
| A A 1 2                       | В                 | C D                                           | Е Запятая<br>☐ пробел<br>☐ другой:                                                                                                    |      |
| 3                             |                   |                                               | Образец разбора данных                                                                                                    |      |
| 6                             |                   |                                               | Пата/Время N Измеряемая величина Епиница измерения результат изме                                                                                                    |      |
| 8                             |                   |                                               | 2013.11.15 11:24:35 1 МЭД Вв/ч 0,156E-6<br>2013.11.15 11:24:35 2 Доза Бв 0,114E-6<br>2013.11.15 11:24:35 8 Средняя скорость счета ЧИ мед/с 693.100E-3                                              |      |
| 10                            |                   |                                               | 2013.11.15 11:24:35 4 Средняя скорость счета ГП рыл/с 2,360Е-3 🗸                                                                                                    |      |
| 12                            |                   |                                               |                                                                                                    |      |
| 13                            |                   |                                               |                                                                                                    |      |
| 14                            |                   |                                               |                                                                                                    | _    |
| 16                            |                   |                                               |                                                                                                    |      |
| 17                            |                   |                                               |                                                                                                    |      |
| 18                            |                   |                                               |                                                                                                    |      |
| 20                            |                   |                                               |                                                                                                    |      |
| 21                            |                   |                                               |                                                                                                    |      |
| 22                            | 1 Лист 2 / Г      | Пист 3 🔅                                      |                                                                                                    | ▼    |
| Готово                        | A THELL / J       | marse / Get /                                 |                                                                                                    | ÷:   |

А6. На третьем шаге – Формат данных столбца – не предпринимайте никаких действий. Нажмите «Готово».

А7. На последнем этапе в окне «Куда следует поместить данные» укажите «Новый лист».

| Импорт данных                                               | ? ×      |
|-------------------------------------------------------------|----------|
| Куда следует поместить данные?<br>С <u>И</u> меющийся лист: |          |
| =\$A\$1                                                     | <u>i</u> |
| • Новый лист                                                |          |
| Свойства <u>.</u> ОК                                        | Отмена   |

А8. В результате получаются разделенные на столбцы данные, пригодные для дальнейшего использования.

| 🗶   🚽 🕫 × 🔃 🔍   =                                                                                          |                            | Книга1 - Мі                                    | crosoft Excel                                                                                                    |                                                                                                    |         |             | _ 0           | 1 23  |
|----------------------------------------------------------------------------------------------------|----------------------------|------------------------------------------------|----------------------------------------------------------------------------------------------------|----------------------------------------------------------------------------------------------------|---------|-------------|---------------|-------|
| Файл Главная Вставка Разметка страницы                                                                     | Формулы Данные             | Рецензирование В                               | ид ABBYY FineReader 11                                                                                                    |                                                                                                    |         |             | a 🕜 🗆 🗗       | 23    |
| Болучение<br>Внешних данных вс - ∞ Изменить связи Д. Со<br>Соновить связи Свойства<br>Соновить связи Д. Со | АЛ<br>ртировка Фильтр У До | истить<br>вторить<br>полнительно<br>столбцам д | <ul> <li>              Группировать ▼          </li> <li>             Фазгруппировать ▼             </li> <li>             ШПромежуточный итог         </li> </ul> | <ul> <li>Группировать •</li> <li>Разгруппировать •</li> <li>Поиск р</li> <li>Разгруппировать •</li> <li>Промежуточный итог</li> </ul> |         |             |               |       |
| Подключения                                                                                                | Сортировка и фильт         | p                                              | Работа с данными                                                                                                    | Структура 🕞                                                                                                    | A       | нализ       |               |       |
| А1 🔫 🥌 🗗 Дата/Время                                                                                        | 1                          |                                                |                                                                                                    |                                                                                                    |         |             |               | ~     |
| A B C                                                                                                    | D                          | E                                              | F                                                                                                    | G                                                                                                    |         |             | Н             |       |
| 1 Дата/Время N Измеряемая величина                                                                         | Единица измерения          | Результат измерения                            | Длительность измерения, с                                                                                                    | Неопределенность измере                                                                                                    | ения, % | Статус устр | оойства       |       |
| 2 15.11.2013 11:24 1 МЭД                                                                                   | Зв/ч                       | 1,56E-07                                       | 100                                                                                                    |                                                                                                    | 22      | Тревога: П  | ревышена АПУ. |       |
| 3 15.11.2013 11:24 2 Доза                                                                                  | Зв                         | 1,14E-07                                       | 2972                                                                                                    |                                                                                                    | 0       | Тревога: П  | ревышена АПУ. |       |
| 4 15.11.2013 11:24 3 Средняя скорость счета ЧП                                                             | имп/с                      | 6,93E-01                                       | 2972                                                                                                    |                                                                                                    | 6       | Тревога: П  | ревышена АПУ. |       |
| 5 15.11.2013 11:24 4 Средняя скорость счета ГП                                                             | имп/с                      | 2,36E-03                                       | 2972                                                                                                    |                                                                                                    | 75      | Тревога: П  | ревышена АПУ. |       |
| 6 15.11.2013 11:24 1 МЭД                                                                                   | Зв/ч                       | 1,56E-07                                       | 100                                                                                                    |                                                                                                    | 22      | Тревога: П  | ревышена АПУ. |       |
| 7 15.11.2013 11:24 2 Доза                                                                                  | Зв                         | 1,15E-07                                       | 2978                                                                                                    |                                                                                                    | 0       | Тревога: П  | ревышена АПУ. |       |
| 8 15.11.2013 11:24 3 Средняя скорость счета ЧП                                                             | имп/с                      | 6,94E-01                                       | 2977                                                                                                    |                                                                                                    | 6       | Тревога: П  | ревышена АПУ. |       |
| 9 15.11.2013 11:24 4 Средняя скорость счета ГП                                                             | имп/с                      | 2,35E-03                                       | 2977                                                                                                    |                                                                                                    | 75      | Тревога: П  | ревышена АПУ. |       |
| 10 15.11.2013 11:24 1 МЭД                                                                                  | 3в/ч                       | 1,64E-07                                       | 100                                                                                                    |                                                                                                    | 22      | Тревога: П  | ревышена АПУ. |       |
| 11 15.11.2013 11:24 2 Доза                                                                                 | Зв                         | 1,15E-07                                       | 2982                                                                                                    |                                                                                                    | 0       | Тревога: П  | ревышена АПУ. |       |
| 12 15.11.2013 11:24 3 Средняя скорость счета ЧП                                                            | имп/с                      | 6,93E-01                                       | 2981                                                                                                    |                                                                                                    | 6       | Тревога: П  | ревышена АПУ. | -     |
| Н 4 ► H Лист4 Лист1 Лист2 Лист3                                                                            |                            |                                                | ] 4                                                                                                    |                                                                                                    |         |             | ► F           |       |
| Готово                                                                                                    |                            |                                                |                                                                                                    |                                                                                                    |         | 100% 😑      |               | ) .:: |